# COMMERCIAL **MOBILE APP USE CASES**

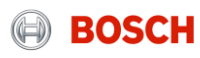

# Login and Panel Selection

User logs in through the CIAM login page and selects the panel to connect to.

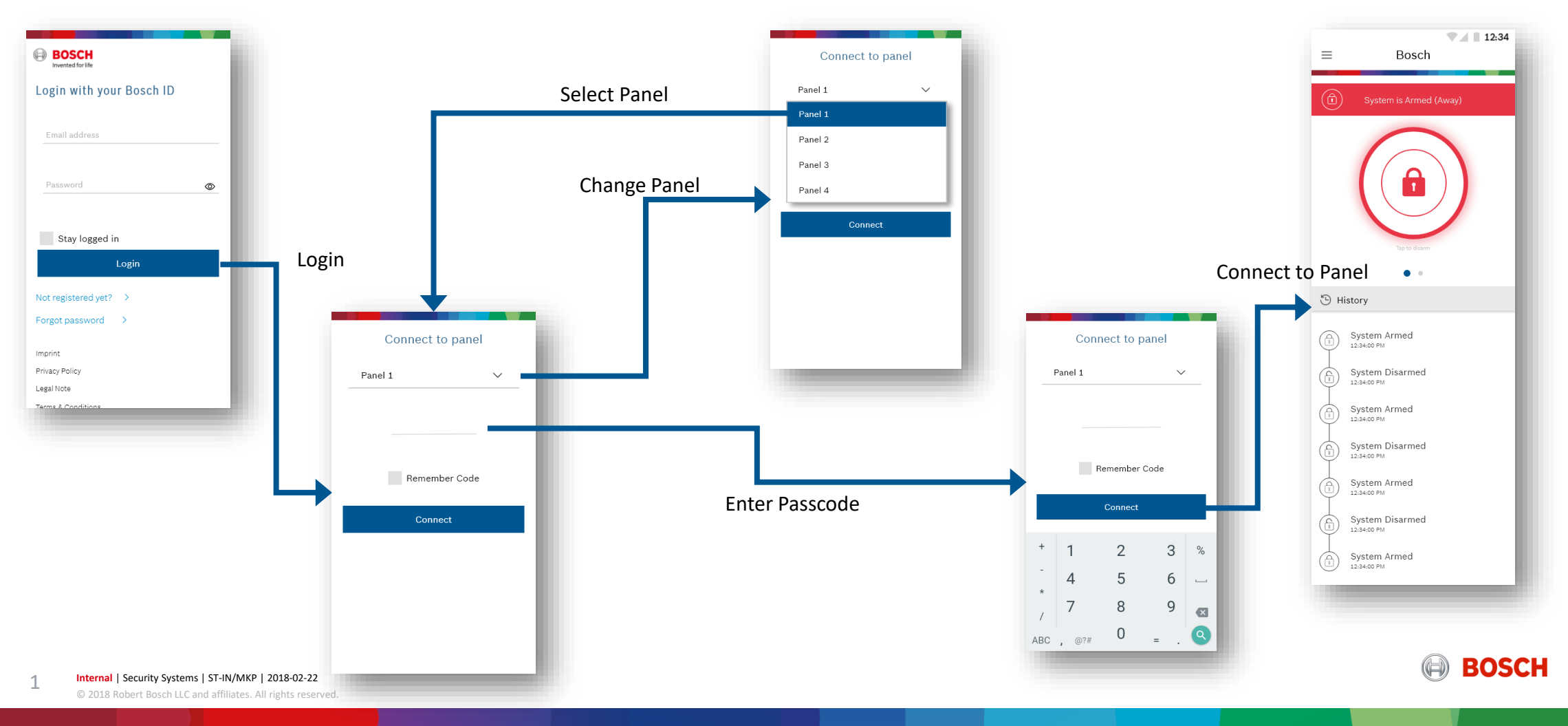

#### Arm-Stay-Disarm

#### User can Arm the system as Arm(Away) or Arm(Stay).

Arm (Away)

12:34

Bosch

 $\equiv$ 

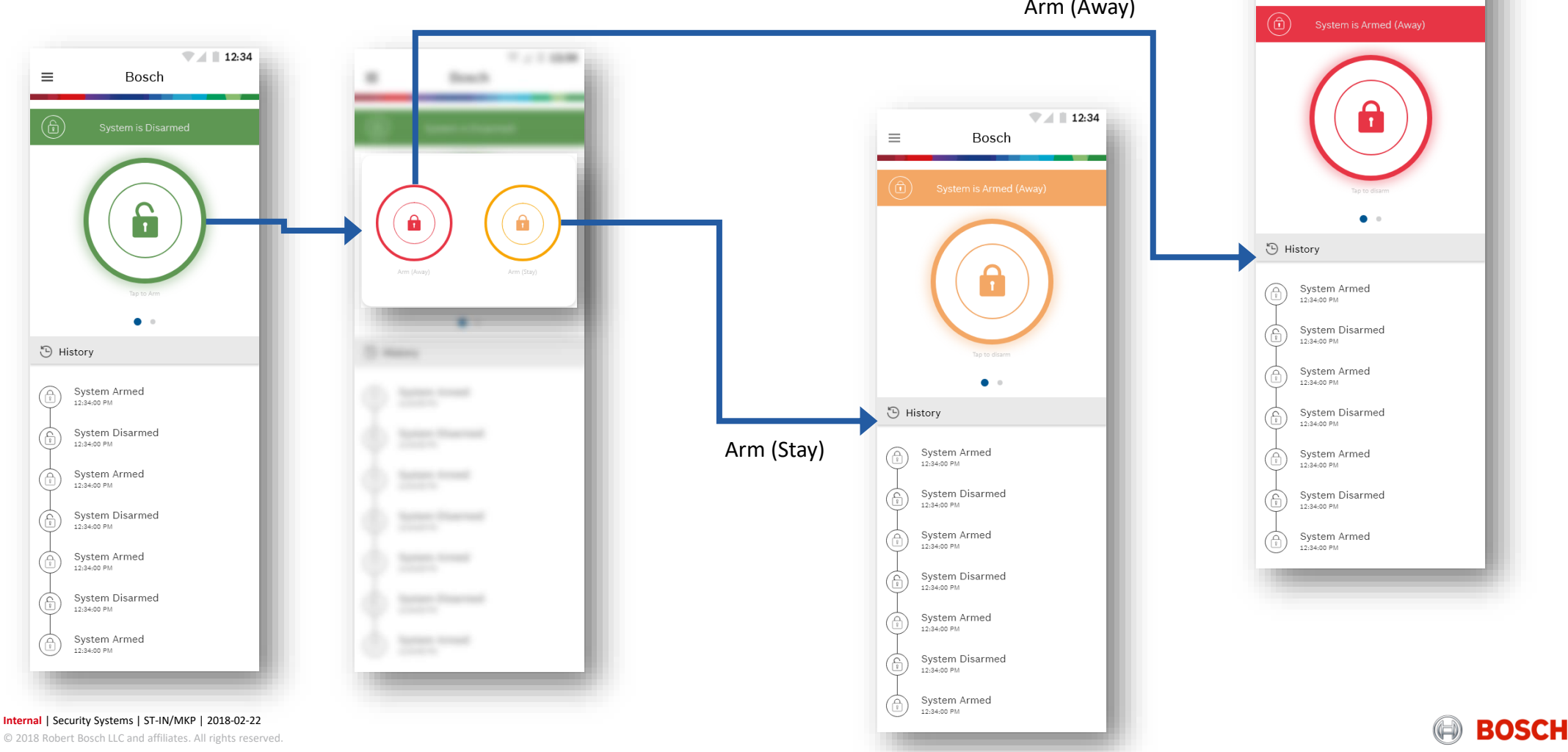

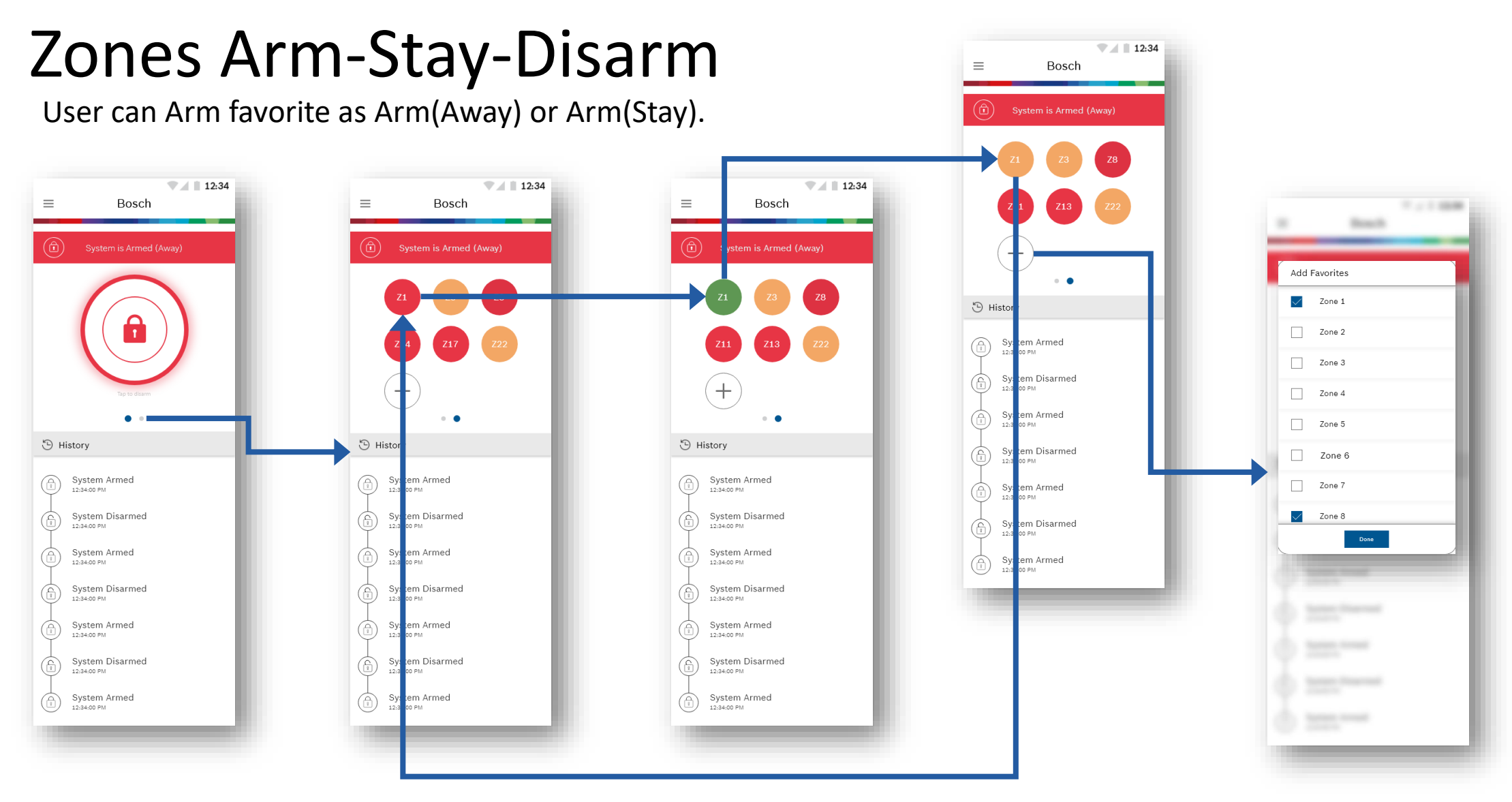

3

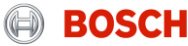

### **Customize Home Screen**

User can add and rearrange widgets on the home screen.

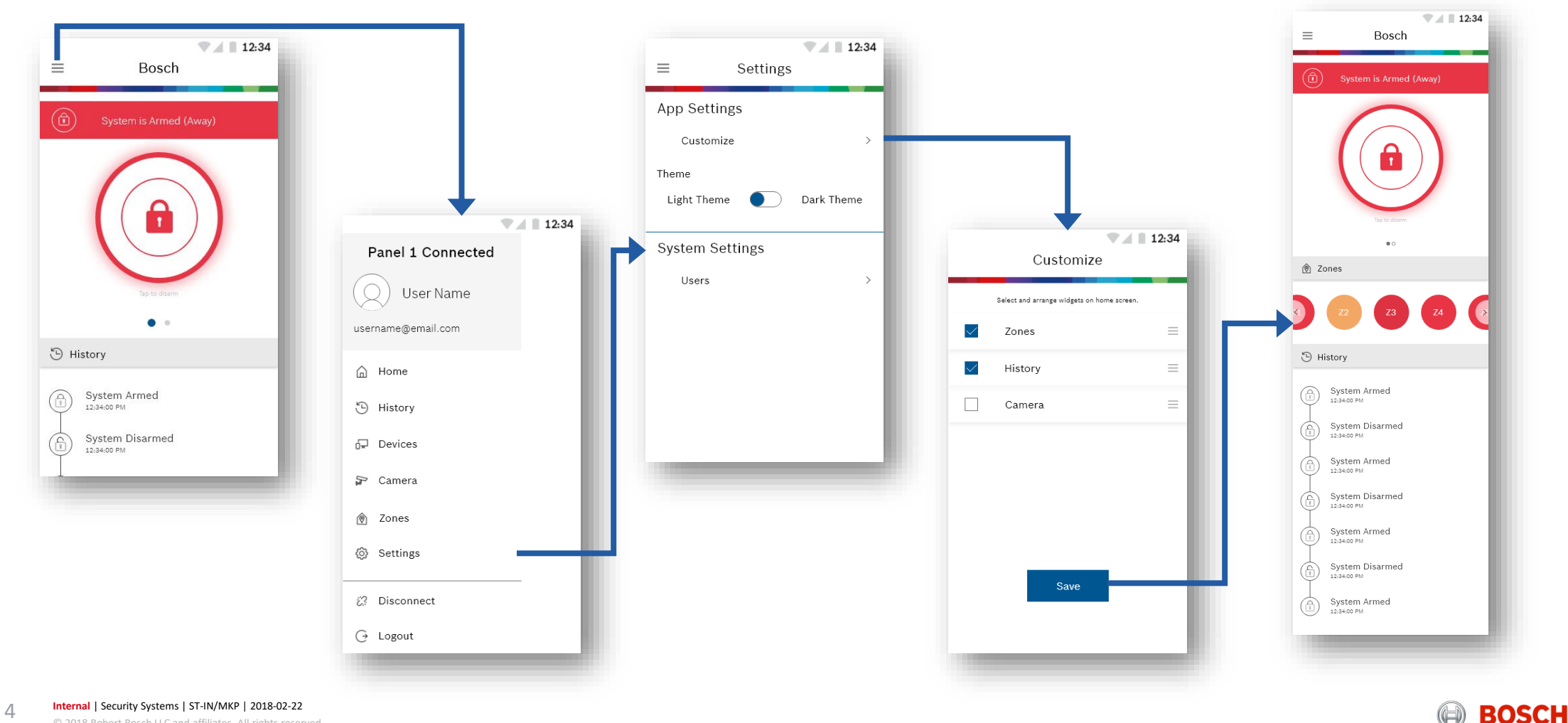

© 2018 Robert Bosch LLC and affiliates. All rights reserved.

## History

User can view history for users, alarms or both.

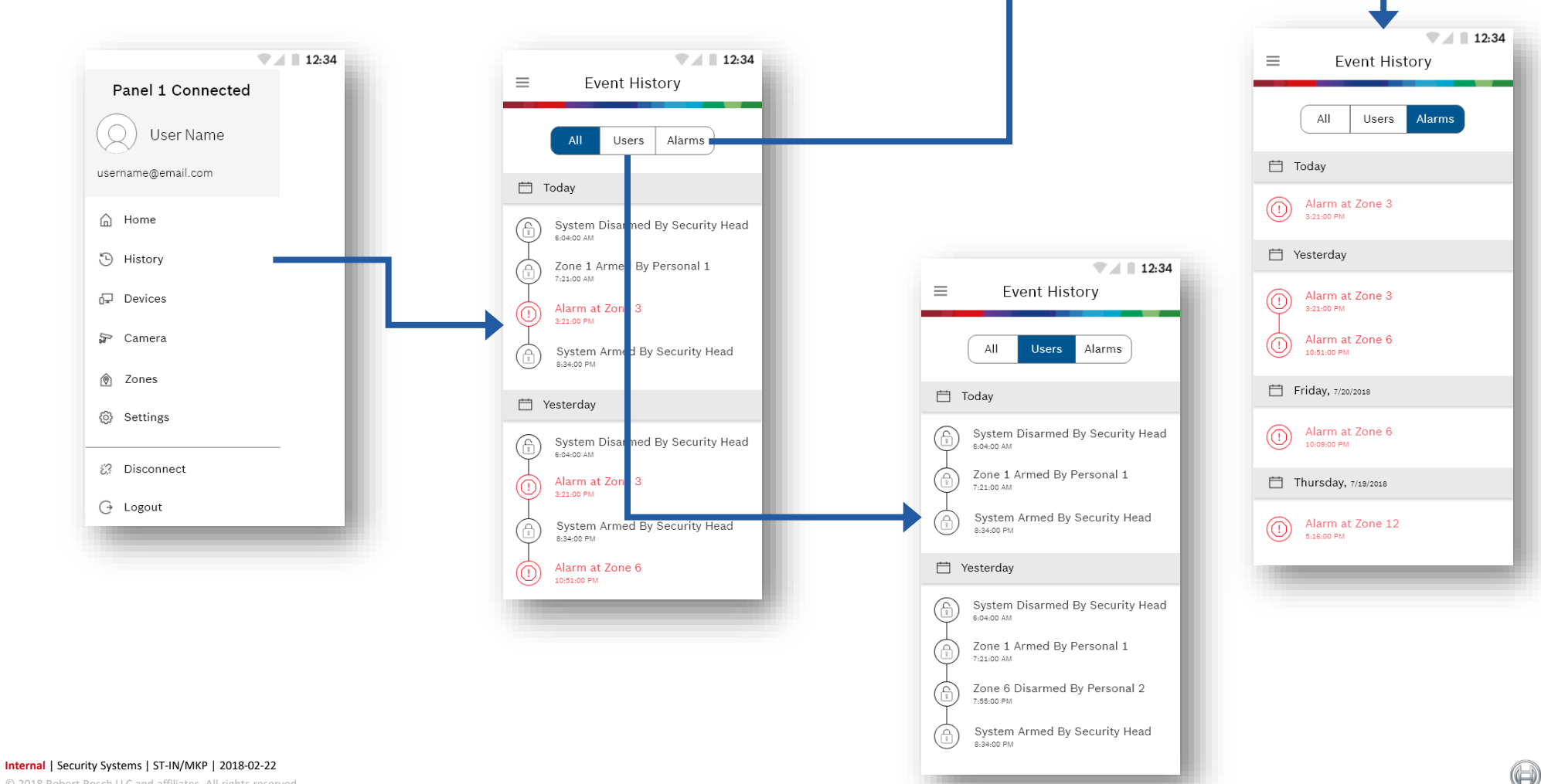

© 2018 Robert Bosch LLC and affiliates. All rights reserved.

4

BOSCH

#### Users

The primary user can add new secondary users.

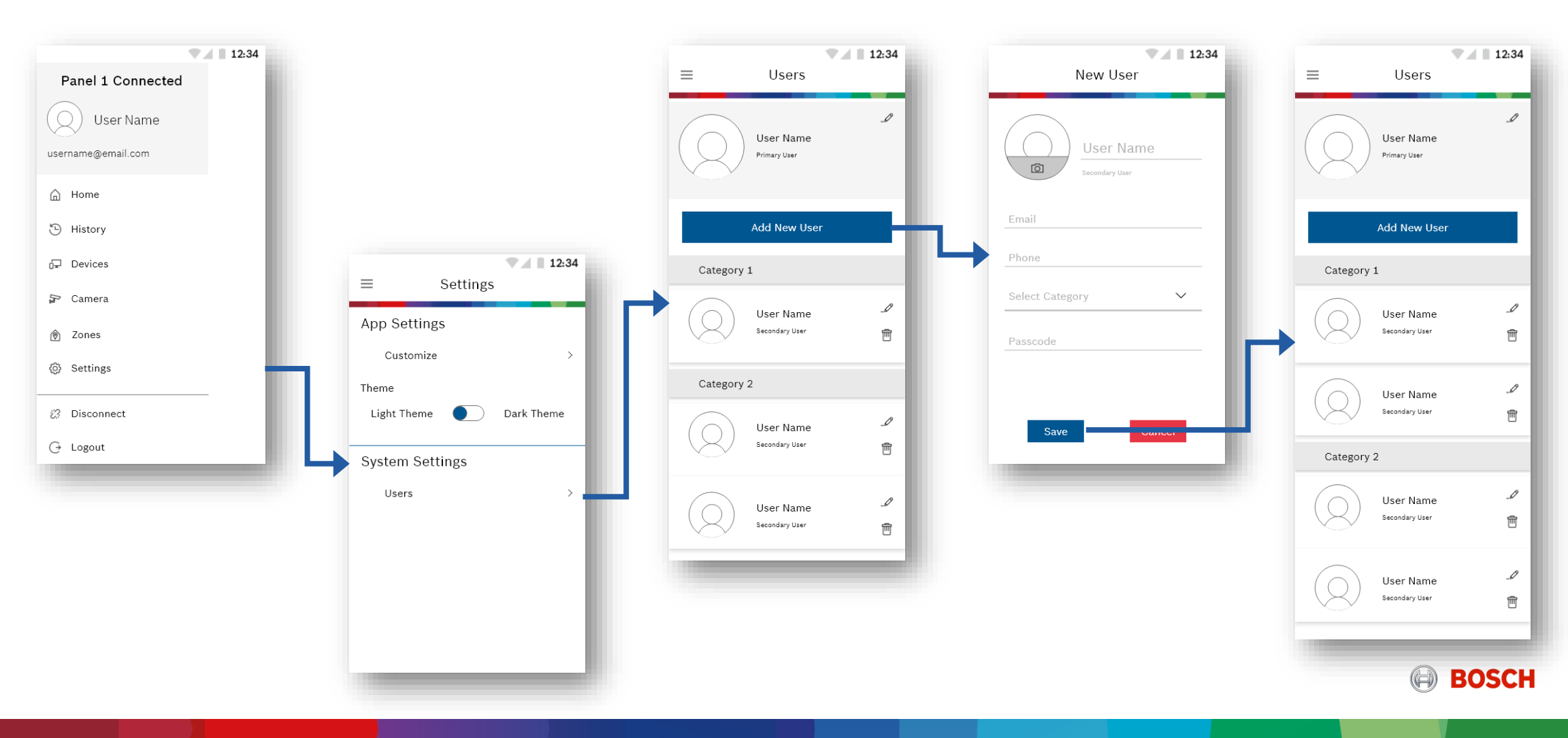

#### Users

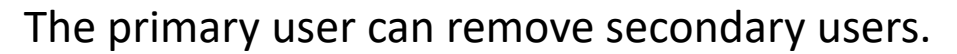

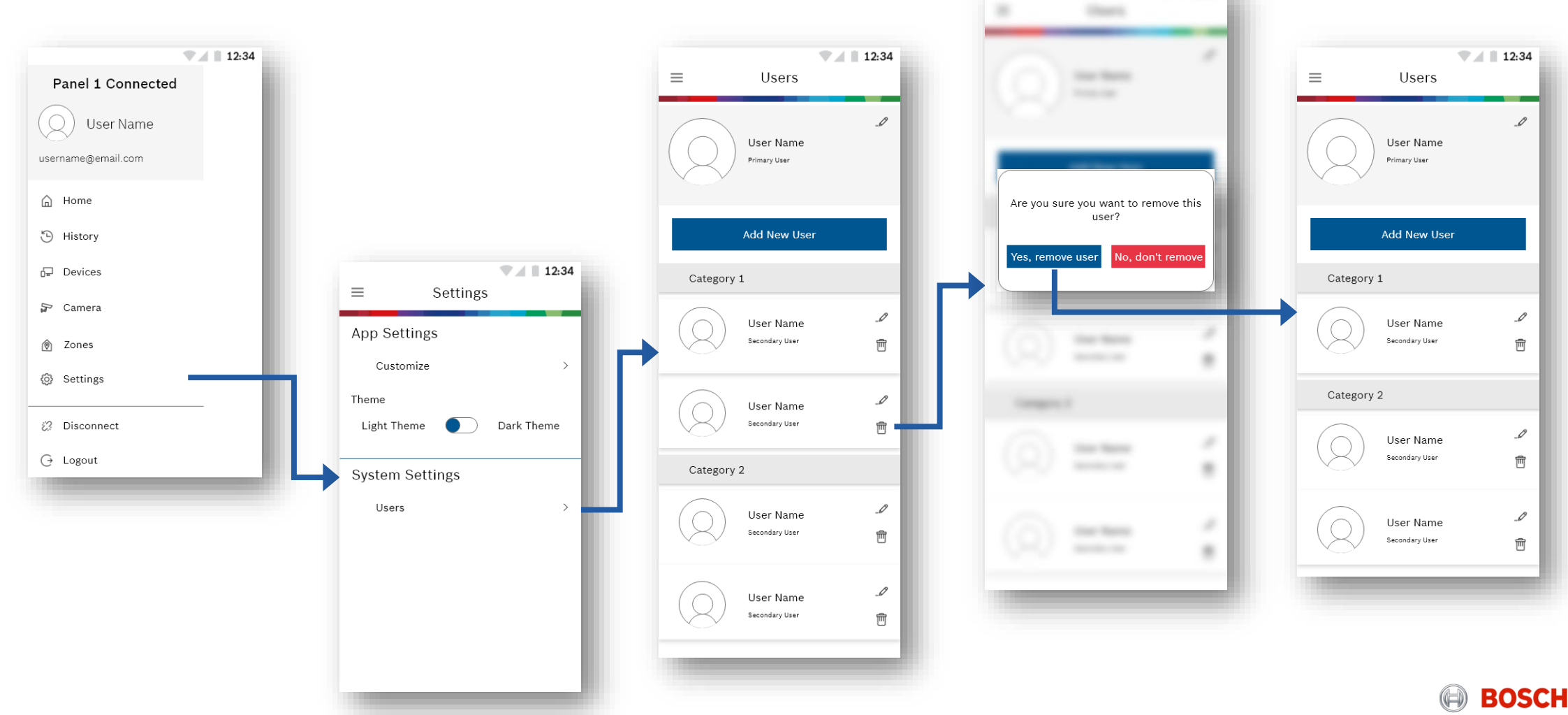

- . . mm